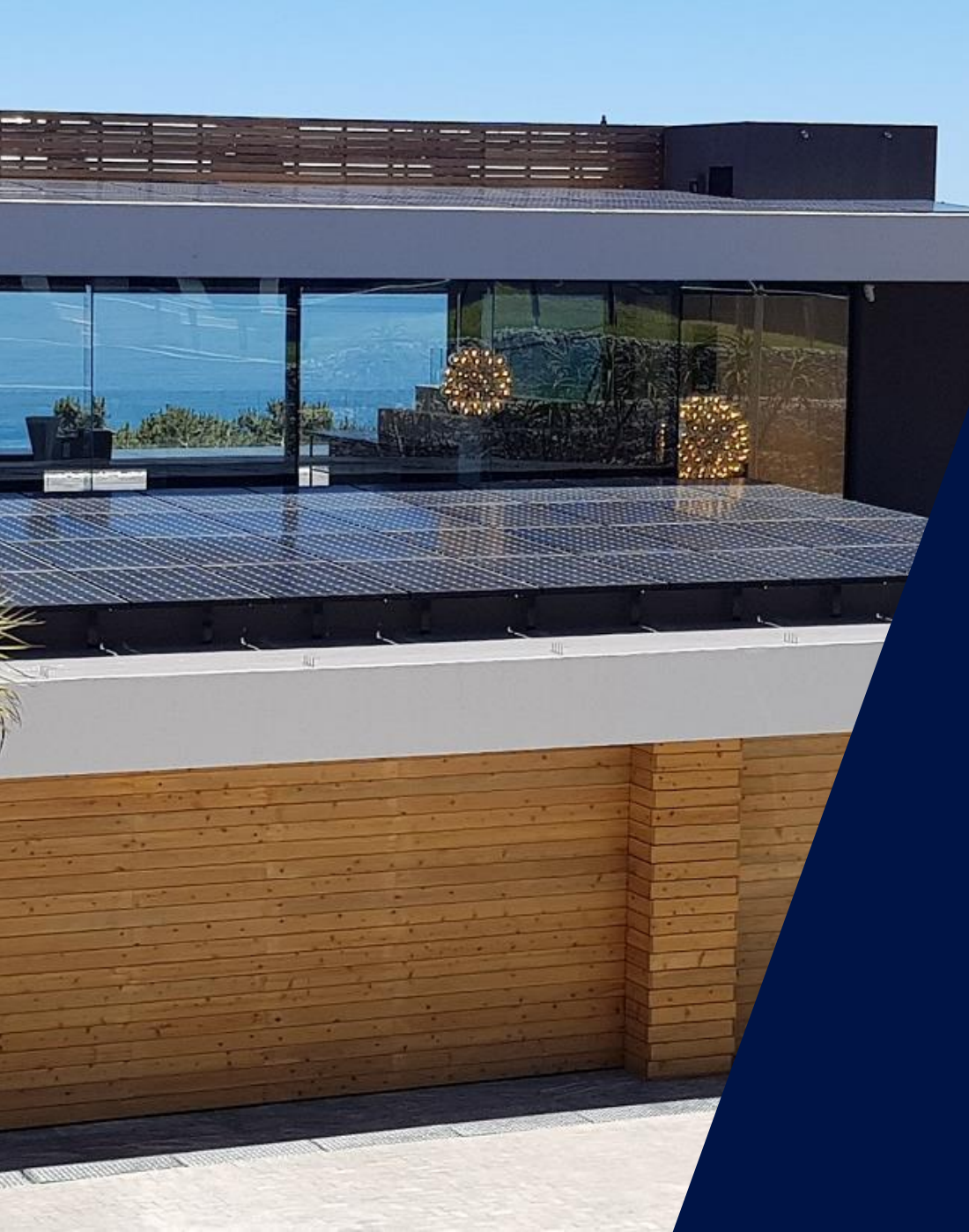

# TOR Erzeuger Typ A & vorarlberg netz

Aktivierung der Ländereinstellung

Einstellung des Verfahrens zur Blindleistungsbereitstellung - Q(U)

Dokumentation der Netzparameter für vorarlberg netz + Weiterverteiler - Report

Juni 2021

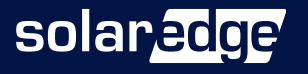

### TOR-Erzeuger: Netzparameter und Dokumentation

#### A) Netzparameter für TOR Erzeuger Typ A einstellen

Bringen Sie die Wechselrichter auf den <u>neuesten Firmwarestand</u> (automatisches Update per SetApp) und wählen <u>nach dem Update die Ländereinstellung</u> "Österreich" aus, so sind alle Netzparameter für TOR Erzeuger Typ A korrekt eingestellt.

#### B) Verfahren zur Blindleistungsbereitstellung - Q(U)

vorarlberg netz (und Weiterverteiler\*) fordern ein alternatives Verfahren zur Blindleistungsbereitstellung anstelle des TOR-Standardeinstellwertes (cos φ = 1). Sie finden in diesem Dokument eine Anleitung wie die geforderte Q(U)-Kennlinie bei SolarEdge eingestellt wird.

#### **C)** Report 1&2: Bildschirmfoto-Dokumentation / Dokumentation der Netzparameter

vorarlberg netz (und Weiterverteiler\*) fordern eine Dokumentation der Netzparameter (Report 2) vom Installateur. Dieser wird durch den SolarEdge Support erstellt. Um Report 2 erstellen zu können, wird eine Bildschirmfoto-Dokumentation des Installateurs (Report 1) benötigt. In dieser Anleitung wird beschrieben, wie Sie Report 1 erstellen und im Anschluss Report 2 erhalten und weiterleiten.

\* Alle "Weiterverteiler" der Vorarlberger Energienetze GmbH, Stadtwerke Feldkirch, EW Frastanz, Montafonerbahn AG, etc. sind hier gelistet.

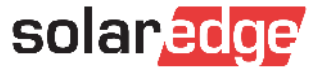

# A) Netzparameter für TOR Erzeuger Typ A einstellen

#### SetApp öffnen

#### 1. Vorbereitung: SetApp aktualisieren

- Starten der SetApp bei aktiver Internetverbindung (am besten im Büro oder zu Hause)
- Neueste Firmware wird geladen

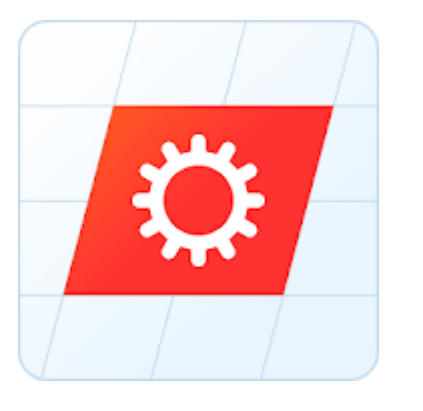

| Neueste rinnware wird gelade             |   |
|------------------------------------------|---|
| II WLAN Call 🗢 💿 12:59                   | ( |
| solar <mark>edge</mark>                  | : |
| Firmwareversionen werden<br>aktualisiert |   |
| 70%                                      |   |
| Dies kann einige Minuten dauern.         |   |
| Bitte warten                             |   |
|                                          |   |
|                                          |   |
|                                          |   |
|                                          |   |

#### 2. Vor Ort: DSP1 Version prüfen

- Inbetriebnahme  $\rightarrow$  Information  $\rightarrow$  DSP1
- Prüfen, dass DSP1 Version 1.13.1741 bzw. 1.20.777 oder höher
- Falls nicht Schritt 1 wiederholen

| ÷               | SN 7E04125F-F3    | :       |
|-----------------|-------------------|---------|
| ¢               | Information       |         |
| CPU Version     | 4.1               | 0.20    |
| DSP1 Version    | 1.13.1741 bzw. 1. | 20.777  |
| DSP2 Version    | 2.19.1            | 1426    |
| DCDC Version    | 2.                | 2.73    |
| WSA Version     | 1                 | 1.6.9   |
| Seriennummer    | 7E04125           | F-F3    |
| Fehlerprotokoll | 1 Kontroller/Re   | egler > |

#### 3. Ländereinstellung "Österreich" laden

- Inbetriebnahme  $\rightarrow$  Land und Sprache
- Land "Österreich" (erneut!) auswählen
- Netzparameter sind korrekt für TOR Erzeuger Typ A eingestellt

| solar edge<br>SN 7E04125F-F3     |   |
|----------------------------------|---|
| Land und Sprache                 |   |
| Land und Stromnetz<br>Österreich |   |
| Land und Stromnetz einstellen    |   |
| Sprache                          |   |
| Deutsch (German)                 | ~ |
| Sprache einstellen               |   |

Im Anschluss sind ggf. das Blindleistungsverfahren und etwaige andere Vorgaben des Netzbetreibers einzustellen.

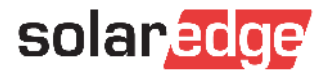

# B) Verfahren zur Blindleistungsbereitstellung – Q(U)

- Netzbetreiber können laut TOR Erzeuger Typ A eines der folgenden vier Verfahren zur Blindleistungsbereitstellung fordern:
  - Fester Verschiebungsfaktor  $\cos \phi$  fix (= Standardeinstellung mit  $\cos \phi$  =1)
  - Verschiebungsfaktor-/Wirkleistungskennlinie cos φ (P)
  - Blindleistungs-/Spannungskennlinie Q(U)
  - Feste Blindleistung Q fix
- Die TOR Erzeuger Typ A empfiehlt Standardwerte für diese Verfahren.
  - Ab DSP1 Version 1.13.1741 bzw. 1.20.777 oder höher sind diese Standardwerte hinterlegt.
- vorarlberg netz (und Weiterverteiler) fordern als Verfahren Q(U) mit TOR-Standardwerten
  - Dies wird durch Umschalten des Blindleistungsmodus in der SetApp aktiviert

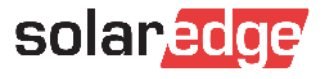

# B) Verfahren Q(U) in der SetApp aktivieren

Inbetriebnahme  $\rightarrow$  Leistungssteuerung  $\rightarrow$  Blindleistung  $\rightarrow$  Modus  $\rightarrow$  Q(U)+Q(P)

| ÷                                             | solaredge<br>SN 7E04125F-F3 | ÷ |
|-----------------------------------------------|-----------------------------|---|
| Lei                                           | istungssteuerung            |   |
| Netz-Regelung                                 | Aktiviert                   | > |
| Energie-Manager                               |                             | > |
| Schnittstelle zur<br>Leistungssteuerung (RRCF | R) Deaktiviert              | > |
| Blindleistung                                 | CosPhi                      |   |
| Wirkleistung                                  |                             | > |
| Wiederzuschalt-Profil                         |                             | > |
| Erweitert                                     |                             | > |
| Alternative Stromquelle                       | Aktiviert                   | > |
| Standardwerte laden                           |                             |   |

| ← solanedge<br>sN 7E04125F-F3    |        | : |   | ← solar_edge'<br>SN 7E04125F-F3                  |
|----------------------------------|--------|---|---|--------------------------------------------------|
| Blindleistung                    |        |   |   | Blindleistungs-Modus                             |
| Modus                            | CosPhi | ) |   | CosPhi                                           |
| CosPhi                           | 1      | > |   | CosPhi(P)                                        |
| CosPhi(P)                        |        | > |   | Q                                                |
| Q                                | 0      | > |   | Q(U)+Q(P)                                        |
| Q(U)                             |        | > |   | Schrittstelle zur Leistungssteuerung (RRCR, DRED |
| Q(P)                             |        | > |   |                                                  |
| Unom. (Referenzspannung<br>Netz) | 230 V  | > | 1 |                                                  |

Hinweis: Für das Verfahren "Q(U)" muss in der SetApp als Modus "Q(U)+Q(P)" gewählt werden. Die Stützpunkte von Q(P) stehen (bei FW 1.13.1741) auf Null und haben somit keinen Einfluss auf die Q(U)-Regelung.

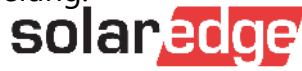

### Land + Netzparameter (Q(U)) einstellen

- A) Netzparameter für TOR Erzeuger Typ A einstellen (Firmware+Land Österreich)
- B) Verfahren zur Blindleistungsbereitstellung Q(U)
- WICHTIG: Diese Einstellungen müssen vom Installateur vorgenommen werden und werden nicht mehr vom SolarEdge Support übernommen.

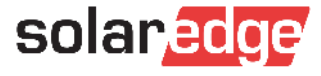

## C) Report 1 & 2 – Beschreibung & Ablauf

... nachdem alle Einstellungen korrekt vorgenommen wurden...

#### Report 1: Bildschirmfoto-Dokumentation

- Wird erstellt durch Installateur
- Installateur l\u00e4dt Report 1 im SolarEdge Service Portal hoch

...nachdem der Support den Report 1 erhalten hat...

#### Report 2: Dokumentation der Netzparameter

- Wird erstellt durch SolarEdge Support
- SolarEdge übermittelt Report 2 an den Installateur
- Installateur schickt Report 2 an seinen Netzbetreiber (vorarlberg netz)

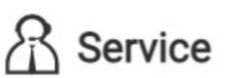

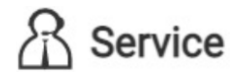

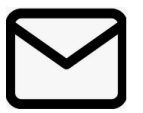

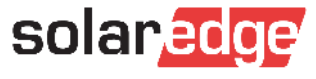

# C) Erstellung – Report 1

- 1. Der Installateur erstellt Bildschirmfotos der SetApp (Report 1)
  - 4 bzw. 6 Bildschirmfotos der folgenden SetApp-Menüpunkte:
    - I/2: Land und Sprache // Inbetriebnahme→ Information
    - I 3/4: Leistungssteuerung → Blindleistung // Leistungssteuerung → Blindleistung: Q(U)
    - I Optional-DE: 5/6: Leistungssteuerung → Energiemanager → Einspeiselimitierung // Leistungssteuerung → Wirkleistung

| <b>Solan<mark>adige</mark></b><br>SN 76045404-0A | ÷               | Solar_3000<br>SN 7517180643 | ÷                               | solaredge<br>sv 7604125F-F3 | 4   | 50187.00199<br>5N 76045404-04 | :      | ÷                 | solaredge<br>SN 7ED4125F-F3 | ÷           | ÷                 | SN 7E04125F-F3       |                    | ÷ |
|--------------------------------------------------|-----------------|-----------------------------|---------------------------------|-----------------------------|-----|-------------------------------|--------|-------------------|-----------------------------|-------------|-------------------|----------------------|--------------------|---|
| Land und Sprache                                 |                 | Information                 |                                 | Blindleistung               | L., | Q(U)                          |        |                   | Wirkleistung                |             |                   | Einspeiselimitierung |                    |   |
| Land und Stromnetz                               | CPU Version     | 4.11.25                     | Modus                           | Q(U)+Q(P)                   | Pa  | U%                            | Q%     | Leistungsgrenze   |                             | 100 % >     | Steuerungsmodus   |                      | Einspeisesteuerung | > |
| Deutschland                                      | DSP1 Version    | 1.13.1741                   | CosPhi                          | 1 >                         | PO  | 50                            | -43.59 | Strombegrenzung   |                             | 116.67 A 🔉  | Begrenzungsmodus  |                      | Total              | > |
| Land und Stromnetz einstellen                    | DSP2 Version    | 2.19.1433                   | CosPhi(P)                       | >                           | Pl  | 93                            | -43.59 | Wiederzuschalt-Ra | mpe                         | Aktiviert 🗲 | Anlagenbegrenzung |                      | 8760 W             | > |
| Sprache                                          | WSA Version     | 1.7.9                       | Q                               | 0 >                         | P2  | 97                            | 0      | Wiederzuschalt-Ze | it 60                       | 0000 ms 🗲   |                   |                      |                    | _ |
| Deutsch (German)                                 | Seriennummer    | 7E1718D6-83                 | Q(U)                            | >                           | P3  | 103                           | o      | P(f)              |                             | >           |                   |                      |                    |   |
| Sprache einstellen                               | Fehlerprotokoll | 1 Kontroller/Regler >       | Q(P)                            | >                           | P4  | 107                           | 43.59  | P(V)              |                             | >           |                   |                      |                    |   |
|                                                  |                 |                             | Unom. (Referenzspannur<br>Netz) | ng 230 V >                  | рз  | 120                           | 43.59  | Anstiegsrate      |                             | 0% >        |                   |                      |                    |   |

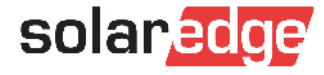

# C) Übermittlung – Report 1

- 2. Übermittlung der Bildschirmfotos an den SolarEdge Support
  - Neuen Support-Case im <u>Service-Portal</u> eröffnen

→ <u>WICHTIG</u>: Die Übermittlung per <u>E-Mail funktioniert nicht mehr</u>, es muss ein Case im Service Portal erstellt werden!

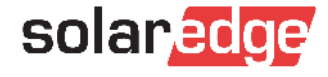

R Service

# C) Übermittlung – Report 1

#### **Betreff**:

"Report Netzparameter – ANLAGENNAME (lt. Monitoring)/Seriennummer(Leader)"

#### Neuen Support-Case eröffnen

Bitte wählen Sie eines der folgenden Themen für Ihre Anfrage aus. Um Ihre Anfrage zu beschleunigen, geben Sie bitte die Seriennummer des Geräts und/oder den Standortnamen an, wie er in der Monitoring-Plattform erscheint.

#### Betreff \*

Report Netzparameter - Familie Sommer-PVA/7E123456

#### Beschreibung\*

Bitte Netzreport für die genannte Anlage für Stadtwerke Lindau erstellen! Alle Einstellungen (Q(U), Leistungslimit, etc. wurden bereits vorgenommen.

|                                                                      |                                             |                                                         |                                         | /// |
|----------------------------------------------------------------------|---------------------------------------------|---------------------------------------------------------|-----------------------------------------|-----|
|                                                                      | Anfragentyp: *                              | Kategorie *                                             | Unterkategorie *                        |     |
|                                                                      | General Question                            | Other 🔻                                                 | Other                                   | •   |
|                                                                      | Schweregrad *                               | Name der überwachten Anlage:                            | Fehlercodenummer:                       |     |
|                                                                      | 1- High 🔻                                   | Familie Sommer-PVA                                      | Type error code number                  |     |
|                                                                      |                                             | Seriennummer Wechselrichter<br>(Tech. issues mandatory) | Seriennummern<br>(durch Komma getrennt) |     |
| Anhang: Alle 4 hzw 6 Screenshots als PDF                             |                                             | 7xxxx1F                                                 | Serial numbers                          |     |
| kombiniert                                                           | Anhang hinzufügen                           | Please confirm your shipping address in case of RMA     | *                                       |     |
|                                                                      | Durchsuchen DOK -6 SetApp-Eotos als PDE pdf | Lange Dreef 13, Vianen, 139                             |                                         | •   |
| (Z.B. per App: <u>Photos PDF</u> (i-phone), Foxit PDF<br>(Android) ) | Darchadrien                                 | + Add a New Address                                     |                                         |     |
|                                                                      |                                             |                                                         |                                         |     |
| 10                                                                   | X Abbrechen Ca                              | ase eröffnen                                            |                                         |     |
| 1()                                                                  |                                             |                                                         |                                         |     |

#### R Service

solaredge

///.

# C) Übermittlung - Report 2

- 3. Nach Prüfung übermittelt ihnen der Support den Report 2 per Service Portal
- 4. Der Installateur leitet Report 2 an den Netzbetreiber/Weiterverteiler weiter
  - Betreff: "Report Netzparameter <ANLAGENADRESSE>"

11

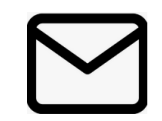

**R** Service

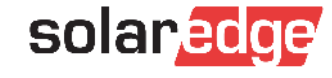

#### Nun erfolgt die Erteilung der Betriebserlaubnis

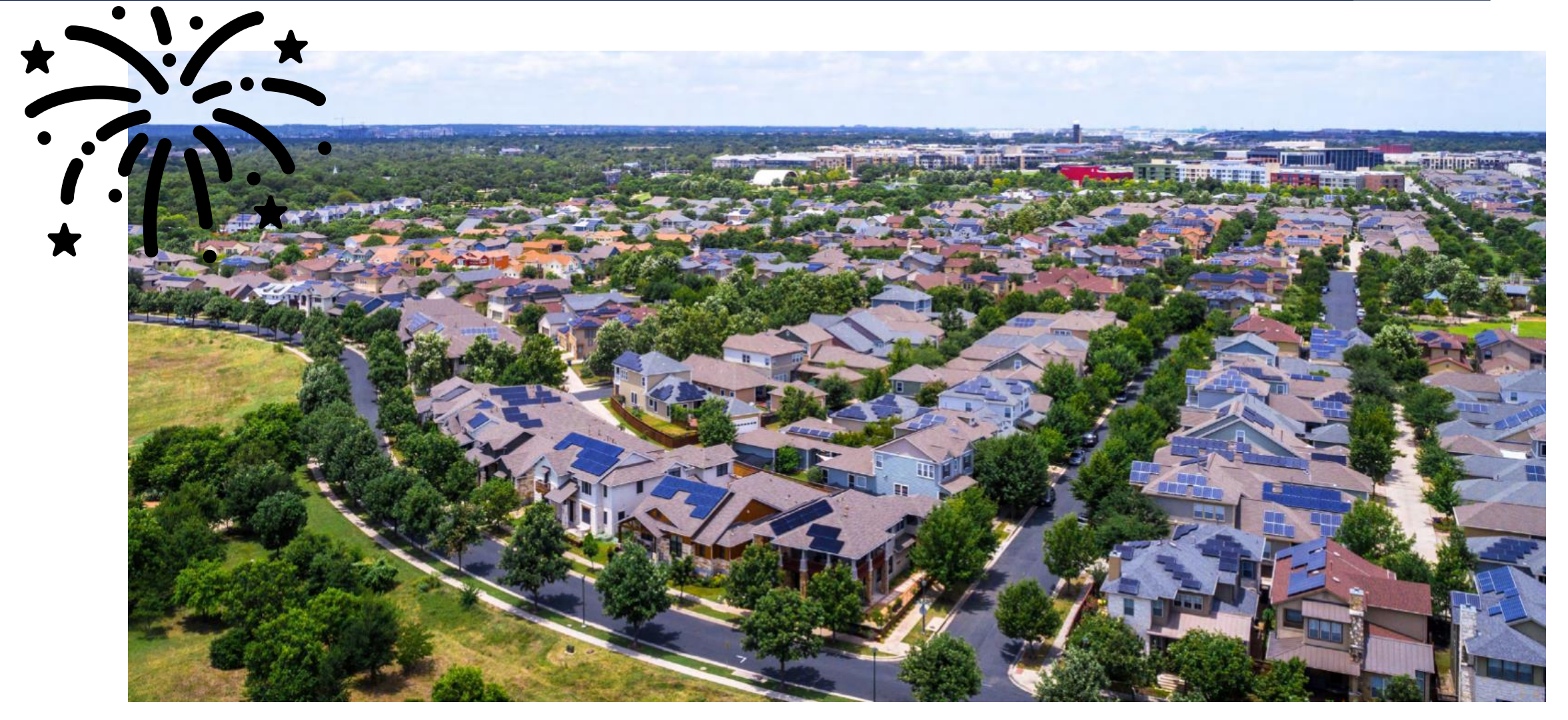

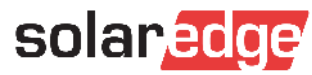

Screenshots der SetApp

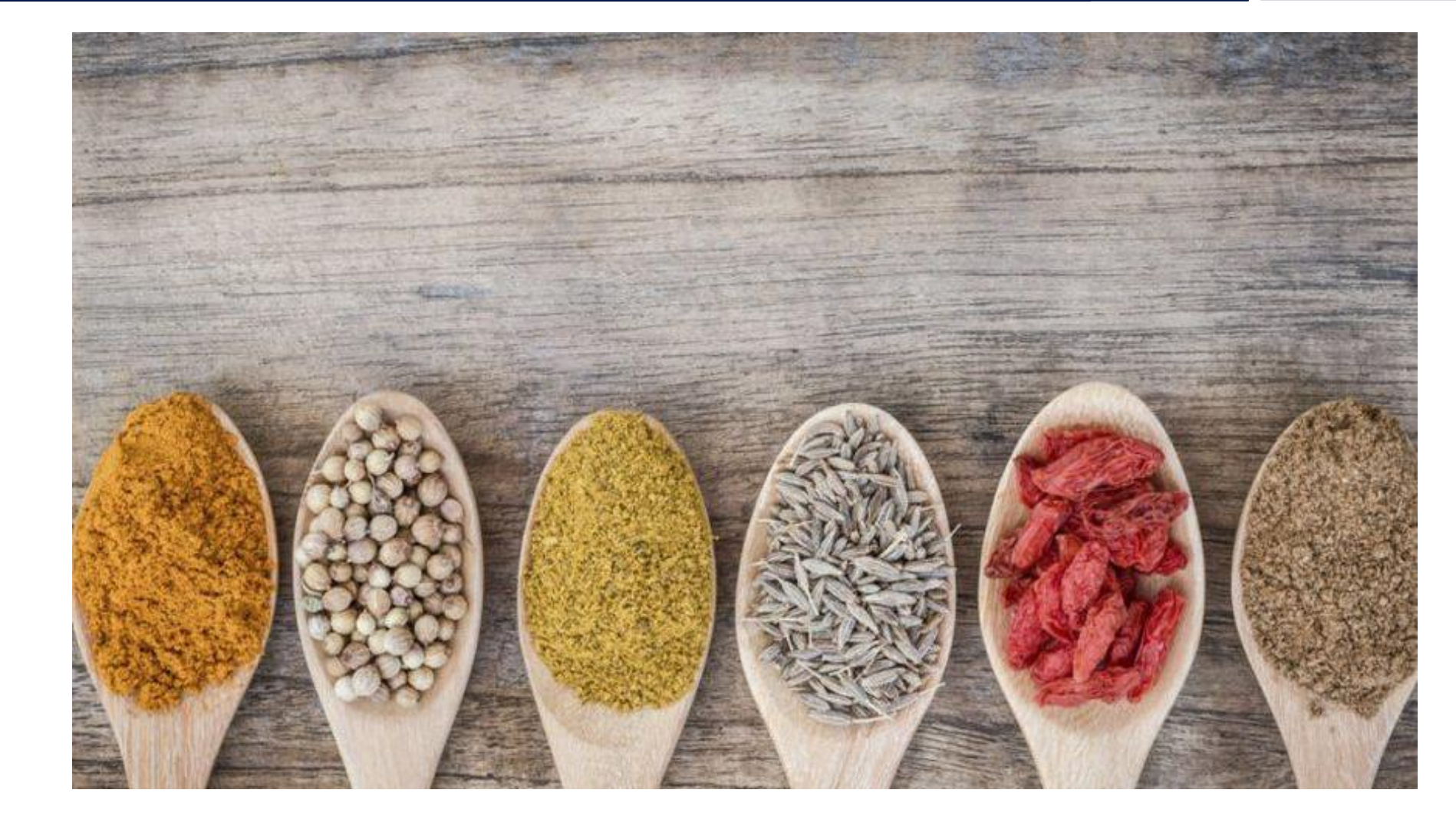

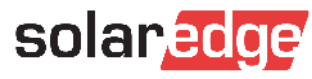

| 2               |                                                                                                    |                                                                                                    |
|-----------------|----------------------------------------------------------------------------------------------------|----------------------------------------------------------------------------------------------------|
| ÷               | solar.edge<br>SN 7E1718D6-83                                                                            | :                                                                                                    |
|                 | Information                                                                                             |                                                                                                    |
| CPU Version     | 4.11.25                                                                                                 |                                                                                                    |
| DSP1 Version    | 1.13.1741                                                                                               |                                                                                                    |
| DSP2 Version    | 2.19.1433                                                                                               |                                                                                                    |
| WSA Version     | 1.7.9                                                                                                   |                                                                                                    |
| Seriennummer    | 7E1718D6-83                                                                                             |                                                                                                    |
| Fehlerprotokoll | 1 Kontroller/Regler                                                                                     | >                                                                                                    |
|                 | 2<br>←<br>CPU Version<br>DSP1 Version<br>DSP2 Version<br>WSA Version<br>Seriennummer<br>Fehlerprotokoll | 2<br>CPU Version A11.25<br>DSP1 Version A11.25<br>DSP2 Version 1.13.1741<br>DSP2 Version 1.79<br>Seriennummer 7E171806-83<br>Fehlerprotokoll 1.Kontroller/Regler |

Land und Sprache

Inbetriebnahme  $\rightarrow$  Information

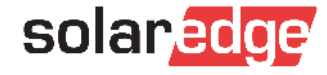

| 3                               |                |   |
|---------------------------------|----------------|---|
| ÷                               | SN 7E04125F-F3 | ÷ |
|                                 | Blindleistung  |   |
| Modus                           | Q(U)+Q(P)      | > |
| CosPhi                          | 1              | > |
| CosPhi(P)                       |                | > |
| Q                               | 0              | > |
| Q(U)                            |                | > |
| Q(P)                            |                | > |
| Unom. (Referenzspannun<br>Netz) | ig 230 V       | > |

| ÷  | SOIAN 2015<br>SN 7E044EDB-AB | :    |
|----|------------------------------|------|
|    | Q(U)                         |      |
| P# | U%                           | Q%   |
| PO | 50                           | -100 |
| P1 | 92                           | -100 |
| P2 | 96                           | 0    |
| P3 | 105                          | 0    |
| P4 | 108                          | 100  |
| P5 | 120                          | 100  |

 $\texttt{Leistungssteuerung} \rightarrow \texttt{Blindleistung}$ 

Leistungssteuerung  $\rightarrow$  Blindleistung: Q(U)

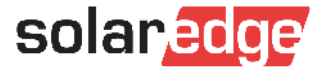

#### 5 (optional) 6 (optional) solaredge ÷ ÷ SN 7E04125F-F3 Entsprechend der Vorgaben des Netzbetreibers einstellen Einspeiselimitierung Einspeisesteuerung > Steuerungsmodus Leistungsgrenze Begrenzungsmodus Total Strombegrenzung 8760 W Anlagenbegrenzung > Wiederzuschalt-Rampe Wiederzuschalt-Zeit

Leistungssteuerung  $\rightarrow$  Energiemanager  $\rightarrow$  Einspeiselimitierung

Leistungssteuerung  $\rightarrow$  Wirkleistung

P(f)

P(V)

Anstiegsrate

solaredge

SN 7E04125F-F3

Wirkleistung

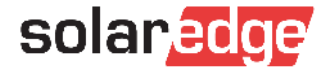

100 % >

116.67 A >

Aktiviert >

600000 ms >

>

>

0% >

### Anhang 2: Musterreport Netzparameter (Report 2)

#### Inverter Grid Parameter Report for site: ANLAGENNAME solaredge Generated on: 07.02.2021 14:14 Regulation: TOR Erzeuger Tvp A SE Grid Parameter Report (V1.1) Generated by: S/N **CPU Version** Model # Optimizers paired 7E0xxxxx SE9K-RWOTEBNN4 4.11.30 26 Inverter Unit Digital S/N DSP1 Version DSP2 Version Country Settings ID DSP1 at SetCountry event Primary Unit 7E8xx 1.13.1741 2.19.1433 21 Austria 1.13.1741 #NV #NV #NV #NV Secondary Unit 1 #NV Secondary Unit 2 #NV #NV #NV #NV #NV Inverter Unit U nom min. CosPhi P max 230 V 9000 W Primary Unit 0,4 #NV Secondary Unit 1 #NV #NV #NV #NV #NV Secondary Unit 2 Grid Potection VgMax 1 VgMax 2 VgMax 3 VgMax 4 VgMax 5\* Inverter Unit \* 10 min running mean value Primary Unit 264,5 V, 90 ms 400 V, 580000 ms 400 V, 580000 ms 400 V, 580000 ms 255,3 V, 600000 ms response time is 100ms Secondary Unit 1 #NV #NV #NV #NV #NV Secondary Unit 2 #NV #NV #NV #NV #NV Inverter Unit VgMin 1 VgMin 2 VgMin 3 VgMin 4 VgMin 5 Primary Unit 57,5 V, 500 ms 184 V, 1500 ms 0 V. 580000 ms 0 V, 580000 ms 0 V, 580000 ms Secondary Unit 1 #NV #NV #NV #NV #NV Secondary Unit 2 #NV #NV #NV #NV #NV Inverter Unit FgMax 1 FgMax 2 FgMax 3 FgMax 4 FgMax 5 51,5 Hz, 90 ms 100 Hz, 580000 ms Primary Unit 100 Hz, 580000 ms 100 Hz, 580000 ms 100 Hz, 580000 ms #NV Secondary Unit 1 #NV #NV #NV #NV #NV #NV #NV #NV #NV Secondary Unit 2 FgMin 2 Inverter Unit FgMin 1 FgMin 3 FgMin 4 FgMin 5 47,5 Hz, 90 ms Primary Unit 20 Hz, 580000 ms 20 Hz. 580000 ms 20 Hz, 580000 ms 20 Hz, 580000 ms Secondary Unit 1 #NV #NV #NV #NV #NV Secondary Unit 2 #NV #NV #NV #NV #NV Grid Protection & Wakeup Profile Inverter Unit **GRM** time Fgmin for operation Fgmax for operation Vgmin for operation Vgmax for operation Primary Unit 300 s 47,5 Hz 50.1 Hz 195.5 V 250,7 V Secondary Unit 1 #NV #NV #NV #NV #NV #NV #NV Secondary Unit 2 #NV #NV #NV

solaredge

### Anhang 2: Musterreport Netzparameter (Report 2)

| FRT                |                                           |                                         |                             |                             |                                               |                               |
|--------------------|-------------------------------------------|-----------------------------------------|-----------------------------|-----------------------------|-----------------------------------------------|-------------------------------|
| Inverter Unit      | FRT mode*                                 | LVRT threshold                          | HVRT threshold              | FRT K-Factor                | *Description of FRT mode:                     |                               |
| Primary Unit       | Mode 2                                    | 0,8                                     | 1,5                         | 2                           | Mode 2: No current during vo                  | ltage fault                   |
| Secondary Unit 1   | #NV                                       | #NV                                     | #NV                         | #NV                         | K-Factor not active                           |                               |
| Secondary Unit 2   | #NV                                       | #NV                                     | #NV                         | #NV                         |                                               |                               |
|                    |                                           |                                         |                             |                             |                                               |                               |
| Active Power       |                                           |                                         |                             |                             |                                               |                               |
| Inverter Unit      | Power Limit*                              | Wakeup Gradient                         | Gradient Time               |                             | <ul> <li>limits maximum output pow</li> </ul> | er                            |
| Primary Unit       | 100 %                                     | 1 Enabled                               | 600 s                       |                             | of inverter (fixed power li                   | mit)                          |
| Secondary Unit 1   | #NV                                       | #INV                                    | #INV                        |                             |                                               |                               |
| Secondary Unit 2   | #NV                                       | #NV                                     | #NV                         |                             |                                               |                               |
|                    | P(f) Setpoints                            |                                         |                             |                             |                                               |                               |
| Inverter Unit      | P <under-freq., grad.="">*</under-freq.,> | P <over-freq., grad.="">*</over-freq.,> | P0 <f, p="" pnom="">**</f,> | P1 <f, p="" pnom="">**</f,> | *Valid if Germany is set as                   | ** Valid if Austria is set as |
| Primary Unit       | 20 Hz, 0 [%/Hz]                           | 80 Hz, 0 [%/Hz]                         | 50,2 Hz, 100 %              | 52,2 Hz, 20 %               | country. Values not active                    | country. Values not active    |
| Secondary Unit 1   | #NV                                       | #NV                                     | #NV                         | #NV                         | for Austria                                   | for Germany                   |
| Secondary Unit 2   | #NV                                       | #NV                                     | #NV                         | #NV                         |                                               |                               |
|                    |                                           |                                         |                             |                             |                                               |                               |
|                    | P(U) Setpoints                            |                                         |                             |                             |                                               |                               |
| Inverter Unit      | P0 <u, p=""></u,>                         | P1 <u, p=""></u,>                       | P2 <u, p=""></u,>           | P3 <u, p=""></u,>           | P4 <u, p=""></u,>                             | P5 <u, p=""></u,>             |
| Primary Unit       | 23 V, 9000 W                              | 184 V, 9000 W                           | 207 V, 9000 W               | 253 V, 9000 W               | 257,6 V, 0 W                                  | 276 V, 0 W                    |
| Secondary Unit 1   | #NV                                       | #NV                                     | #NV                         | #NV                         | #NV                                           | #NV                           |
| Secondary Unit 2   | #NV                                       | #NV                                     | #NV                         | #NV                         | #NV                                           | #NV                           |
| Reactive Power     |                                           |                                         |                             |                             |                                               |                               |
| Inverter Unit      | Reactive Power Config                     | CosPhi (mode 0)                         | Q Phase1 (mode 1)           | Q Phase2 (mode 1)           | Q Phase3 (mode 1)                             |                               |
| Primary Unit       | 3 Q(U) + Q(P) mode                        | 1                                       | 0 Var                       | 0 Var                       | 0 Var                                         |                               |
| Secondary Unit 1   | #NV                                       | #NV                                     | #NV                         | #NV                         | #NV                                           |                               |
| Secondary Unit 2   | #NV                                       | #NV                                     | #NV                         | #NV                         | #NV                                           |                               |
|                    |                                           |                                         |                             |                             |                                               |                               |
|                    | CosPhi(P) (mode 2)                        |                                         |                             |                             |                                               |                               |
| Inverter Unit      | PO <p, cosphi=""></p,>                    | P1 <p, cosphi=""></p,>                  | P2 <p, cosphi=""></p,>      | P3 <p, cosphi=""></p,>      | P4 <p, cosphi=""></p,>                        | P5 <p, cosphi=""></p,>        |
| Primary Unit       | 0 W, 0                                    | 1800 W, 0                               | 4500 W, 0                   | 9000 W, -0,9                | 9000 W, -0,9                                  | 9000 W, -0,9                  |
| Secondary Unit 1   | #NV                                       | #NV                                     | #NV                         | #NV                         | #NV                                           | #NV                           |
| Secondary Unit 2   | #NV                                       | #NV                                     | #NV                         | #NV                         | #NV                                           | #NV                           |
|                    | 0/10/10/10/10                             |                                         |                             |                             |                                               |                               |
| Invertor Unit      | Q(U) (mode 3)                             | 01 <u_0*></u_0*>                        | D1 ZUL OHS                  | D2 <u_0*></u_0*>            | B4 dL Oth                                     | DE ZUL OTS                    |
| Primary Unit       | 115 V -1307 Var                           | 211.6 V -1307 Var                       | 220.8 V. 0 Var              | 241 5 V 0 Var               | 248.4 V 1307 Var                              | 276 V 1307 Var                |
| Secondary Unit 1   | #N\/                                      | #NV                                     | #NV                         | 241,3 V, 0 Vai<br>#NV       | #NIV                                          | #NV                           |
| Secondary Unit 1   | #NV                                       | #NV                                     | #NV                         | #NV                         | #NV                                           | #NV                           |
| secondary official | TTI V                                     | <b>T</b> 1111                           | 771 W V                     |                             | * "O"[Var] is per phase: thus f               | or 3-ph Invertes              |
|                    |                                           |                                         |                             |                             | only 1/3 of total Q is shown h                | ere.                          |

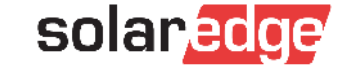

#### Anhang 2: Musterreport Netzparameter (Report 2)

|                                             | O(P) (mode 3)                    |                              |                    |                              |                                                 |                            |
|---------------------------------------------|----------------------------------|------------------------------|--------------------|------------------------------|-------------------------------------------------|----------------------------|
| Inverter Unit                               | P0 <p, q=""></p,>                | P1 <p, q=""></p,>            | P2 <p, q=""></p,>  | P3 <p, q=""></p,>            | P4 <p, q=""></p,>                               | P5 <p, q=""></p,>          |
| Primary Unit                                | 0 W. 0 Var                       | 0 W. 0 Var                   | 0 W. 0 Var         | 0 W. 0 Var                   | 0 W. 0 Var                                      | 9000 W. 0 Var              |
| Secondary Unit 1                            | #NV                              | #NV                          | #NV                | #NV                          | #NV                                             | #NV                        |
| Secondary Unit 2                            | #NV                              | #NV                          | #NV                | #NV                          | #NV                                             | #NV                        |
|                                             |                                  |                              |                    |                              |                                                 |                            |
| Time constant                               |                                  |                              |                    |                              |                                                 |                            |
| Inverter Unit                               | PT1 P(U)*                        | PT1 Q(U)*                    |                    |                              | <ul> <li>related to 1T (Tau)</li> </ul>         |                            |
| Primary Unit                                | 5 s                              | 5 s                          |                    |                              |                                                 |                            |
| Secondary Unit 1                            | #NV                              | #NV                          |                    |                              |                                                 |                            |
| Secondary Unit 2                            | #NV                              | #NV                          |                    |                              |                                                 |                            |
|                                             |                                  |                              |                    |                              |                                                 |                            |
| Grid Control & Energy Ma                    | anager                           |                              |                    |                              | *Description of Limit modes s                   | ee here:                   |
| Limit Control                               | Limit Mode*                      | Site Limit**                 |                    |                              | Export Limitation Application                   | Note                       |
| 0 Disabled                                  | 0 total                          | Default - Kein Limit gesetzt |                    |                              | **limits the output power of t                  | he site/inverter dependant |
|                                             |                                  |                              |                    |                              | on installed SolarEdge meter -                  | dynamic power limit)       |
| RRCR                                        |                                  |                              |                    |                              |                                                 |                            |
| RRCR interface*                             | GPIO*                            |                              |                    |                              | <ul> <li>"General Purpose I/O" /"pov</li> </ul> | ver reduction interface"   |
| 0 Disabled                                  | RRCR                             |                              |                    |                              | -> See here: connection of ext                  | ternal devices, e.g. RRCR  |
| 0000 «Pout CosPhi»                          | 0001 (Pout CosPhi)               | 0010 (Pout CosPhi)           | 0011 (Pout CosPhi) | 0100 cPout CosPhip           | 0101 (Pourt CosPhip                             |                            |
| Disabled                                    | 0% 1                             | 30 % 1                       | Disabled           | 60 % 1                       | Disabled                                        |                            |
| 0110 <pout cosphi=""></pout>                | 0111 (Pout CosPhi)               | 1000 <pout cosphi=""></pout> | 1001 (Pout CosPhi) | 1010 <pout cosphi=""></pout> | 1011 (Pourt CosPhi)                             |                            |
| Disabled                                    | Disabled                         | 100 % 1                      | Disabled           | Disabled                     | Disabled                                        |                            |
| 1100 (Pout CosPhi)                          | 1101 (Pout CosPhi)               | 1110 <pout cosphi=""></pout> | 1111 (Pout CosPhi) | Disabled                     | Disabled                                        |                            |
| Disabled                                    | Disabled                         | Disabled                     | Disabled           |                              |                                                 |                            |
|                                             |                                  |                              |                    |                              |                                                 |                            |
| Storage                                     |                                  |                              |                    |                              |                                                 |                            |
| Storage Mode                                |                                  |                              |                    |                              |                                                 |                            |
| 0 Disabled                                  |                                  |                              |                    |                              |                                                 |                            |
|                                             |                                  |                              |                    |                              |                                                 |                            |
| Notes                                       |                                  |                              |                    |                              |                                                 |                            |
|                                             |                                  |                              |                    |                              |                                                 |                            |
| CosPhi Value notations:                     |                                  |                              |                    |                              |                                                 |                            |
| <ul> <li>Positive CosPhi denotes</li> </ul> | inductive / current lagging volt | age / sinking behaviour.     |                    |                              |                                                 |                            |
| - Negative CosPhi denote:                   | capacitive / current leading vo  | oltage / sourcing behaviour. |                    |                              |                                                 |                            |
|                                             |                                  |                              |                    |                              |                                                 |                            |
| Q Value notations:                          |                                  |                              |                    |                              |                                                 |                            |
| - Positive Q denotes capa                   | citive / current leading voltage | / sourcing behaviour         |                    |                              |                                                 |                            |
| - Negative O depotes indu                   | ctive / current lagging voltage  | / sinking behaviour          |                    |                              |                                                 |                            |
| regarine of actions man                     | concert content togging voltage  | / sinking benaviour.         |                    |                              |                                                 |                            |
|                                             |                                  |                              |                    |                              |                                                 |                            |
|                                             |                                  |                              |                    |                              |                                                 |                            |
|                                             |                                  |                              |                    |                              |                                                 |                            |
|                                             |                                  |                              |                    |                              |                                                 |                            |
|                                             |                                  |                              |                    |                              |                                                 |                            |
|                                             |                                  |                              | Page 3 of 3        |                              |                                                 |                            |

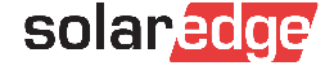

# Übersicht Anhänge + Weitere Dokumente

- Anhang 1: Bildschirmfoto-Dokumentation (Report 1)
- Anhang 2: Musterreport zur Dokumentation der Netzparameter (Report 2)
- Anhang 3: Parameterliste aus SolarEdge Herstellererklärung
  - Das <u>Dokument</u> ist zu finden im SolarEdge <u>Downloadbereich</u>
    - Enthält Parameterliste als Ausfüllhilfe für Installationsdokumente
- SolarEdge Unbedenklichkeitsbescheinigungen (Zertifikate) nach TOR Erzeuger
  - Zu finden im SolarEdge <u>Downloadbereich</u>
    - Markieren sie links:
      - Produktkategorie → "PV-Wechselrichter",
      - Dokumententyp → "Zertifikate",
      - Land → "Austria"

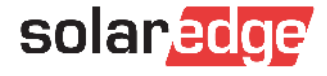

### Anhang 3: Parameterliste Wechselrichter

| Parameterliste TOR Erzeuger Typ A         Stand: Dezember 2020           Standardparameter SolarEdge Wechselrichter ab Firmware DSP1 Version: 1.13.1741 // 1.20.777         Stand: Dezember 2020                                                                                                    |                              |           |              |                                |                                              |                       |                   |      | Anmerkung: Die Stützpunkte von Q(P)<br>stehen auf Null und haben somit bei<br>Aktivierung des Medus Q(II)+Q(P) |
|----------------------------------------------------------------------------------------------------|------------------------------|-----------|--------------|--------------------------------|----------------------------------------------|-----------------------|-------------------|------|----------------------------------------------------------------------------------------------------|
| Tor Erzeuger Typ A - Bezeichnung                                                                                                    | Bezeichnung SetApp           | Standa    | ardparameter | Anmerkungen                    |                                              |                       |                   |      | keinen Einfluss auf die Regelung Q(U)<br>Standardwert PT1 T=5 sek                                              |
| Standardeinstellungen für die                                                                                                    |                              |           |              |                                | 1c. Blindleistungs-/Spannungskennlinie Q (U) | - Modus: Q(U)+Q(P)    | U%                | Q%   |                                                                                                    |
| Zuschaltbedingungen                                                                                                    | Leistungssteuerung -+        | Wert      | Zeit         |                                | 11                                           |                       |                   |      |                                                                                                    |
|                                                                                                    | → Wiederzuschalt-Profil      |           |              |                                |                                              | Q(U) / P0             | 50                | -100 | Entspricht Qmax/Pmax=0,436 (übererregt)                                                                        |
| Netzfrequenz für die (automatische) Netzzuschaltung                                                                                                    | → Min Wiederzuschalt-Fren    | 47.5 Hz   |              |                                |                                              |                       |                   |      |                                                                                                    |
| retained and an and the second second s                                                                                                    |                              |           |              |                                | Stateworks a (U/Up) - (O/Sch                 | - O(D (P)             |                   | -100 | Entropicht Omay/Pmay=0.436 (Charamanth                                                                         |
|                                                                                                    | → Wiederzuschalt-Profil      |           |              |                                | Stutzpunkt a (U/Un) + (Q/Sr)                 | GOD (P)               | ~                 | •100 | Entspricht Qinax/Pinax=0,436 (ubererregt)                                                                      |
| Netzfrequenz für die (automatische) Netzzuschaltung                                                                                                    | → Max. Wiederzuschalt-Freq.  | 50,1 Hz   |              |                                | Stutzpunkt b (U/Un) • (U/Sr)                 | - Q(0) / P2           | 70                | 0    |                                                                                                    |
|                                                                                                    | → Wiederzuschalt-Profil      |           |              |                                | stutzpunkt c (u/un) • (u/sr)                 | Q(U) / P3             | 105               | U    |                                                                                                    |
| Netzspannung für die (automatische) Netzzuschaltung                                                                                                    | → Min, Wiederzuschalt-       |           |              |                                |                                              |                       |                   |      | Entspricht Qmax/Pmax=0,436                                                                                     |
| U/p.u.≥ 0.85                                                                                                    | Netzspannung                 | 195,5 V   |              |                                | Stützpunkt d (U/Un) + (Q/Sr)                 | Q(U) / P4             | 108               | 100  | (untererregt)                                                                                                  |
|                                                                                                    | -+ Wiederzuschalt-Profil     |           |              |                                | 11                                           |                       |                   |      | Entspricht Qmax/Pmax=0,436                                                                                     |
| Netzspannung für die (automatische) Netzzuschaltung                                                                                                    | -+ Max Wiederzuschalt-       |           |              |                                |                                              | Q(U) / P5             | 120               | 100  | (untererregt)                                                                                                  |
| Wou < 109                                                                                                    | Netzspappupp                 | 2507 V    |              |                                | 11                                           |                       |                   |      |                                                                                                    |
| Bei automatischer hzw.                                                                                                    |                              |           |              |                                | 1d. Feste Blindleistung Q fix                | Modus: Q              | Q                 |      | Standardmäßig deaktiviert                                                                                      |
| betriebsbedingter Zuschaltung                                                                                                    | · ·                          |           | 3004         |                                |                                              | <b>→</b> Q            | Q=0               |      |                                                                                                    |
| Standardeinstellungen für den                                                                                                    | Inhetriche shme -            |           | 5003         | 1                              |                                              | Inbetriebnahme        |                   |      |                                                                                                    |
| Netzentkunnlungsschutz                                                                                                    | Notz-Schutz                  | Wort      | Zeit         |                                | Standardeinstellungen zur                    | Leistungssteuerung -+ |                   |      |                                                                                                    |
| in the second second seco |                              | l anno    | 2411         | 1                              | Winklaintennannahma                          | Middalatura           |                   |      |                                                                                                    |
| Oberspannungsschutz Ueff >>                                                                                                    | → Vnetz Max 1                | 264,5 V   | 90 ms        |                                | wirkleistungsregelung                        | winderstung           |                   |      |                                                                                                    |
| uberwachungsschutz Ueff > mit überwachung                                                                                                    |                              |           |              |                                | Wirkleistungsreduktion bei                   |                       |                   |      |                                                                                                    |
| des gleitenden 10-min-Mittelwertes                                                                                                    | - Vnetz Max. 5               | 255,3 V   | 600000 ms    | Verzögerungszeit: 100ms        | Überfrequenz (LFSM-O)                        | P(f)                  | Frequenz          |      |                                                                                                    |
| Unterspannungsschutz Ueff<                                                                                                    | - Vnetz Min. 2               | 184 V     | 1500 ms      | _                              | -11                                          |                       |                   |      | Statik 5%                                                                                                    |
| Überfrequenzschutz fo                                                                                                    | - Enetz Max 1                | 51 5 Hz   | 90 ms        |                                | -11                                          | →P(f) /P0             | 50,2 Hz           |      | Anschwingzeit <2s                                                                                              |
| Unterfrequenzschutz f<                                                                                                    | -> Fnetz Min. 1              | 47,5 Hz   | 90 ms        |                                | Spannungsgeführte                            |                       |                   |      |                                                                                                    |
| Bei Zuschaltung nach einer                                                                                                    |                              |           |              |                                | Widdleistungsshingshing - P(1)               | BOO how BOD           | 1196 (home 3/963) | PN.  | Standardmäßig aktiviert                                                                                        |
| Auslösung des Entkupplungsschutzes                                                                                                    | → Netz-Monitoring-Zeit (GRM) | •         | 300 s        | Gradient: 10 % Pmax pro Minute | winklestungsabregelung - P(0)                |                       | 10                | 100  | Standard BT1 T=5 cok                                                                                           |
|                                                                                                    | Inbetriebnahme -             |           |              |                                |                                              | -000 / 01             | 80                | 100  | Standard, FTTT=5 Sek                                                                                           |
| Verfahren zur                                                                                                    | Leistungssteuerung -+        |           |              |                                |                                              | -800 / 82             | ~~~~~             | 100  |                                                                                                    |
| Blindleistungsbereitstellung                                                                                                    | Blindleistung                |           |              |                                | Stützeugkt z: Ukpick (110%Up)                |                       | 110               | 100  |                                                                                                    |
| 1a Fester Verschiebungsfaktor cos à fix                                                                                                    | - Modus: CosPhi              | cos A     |              | Standardmäßig aktiviert        | Stotzpunkt a. Oknoc (110900h)                |                       | 112               |      |                                                                                                    |
|                                                                                                    | -→ CosPhi                    | cos d = 1 |              |                                | Stutzpunkt b. Ogrenz (112%on)                | -800/85               | 120               | 0    |                                                                                                    |
| 1                                                                                                    |                              |           |              |                                |                                              | Inhotrichenshme       | 120               | v    |                                                                                                    |
| 1b. Verschiebungsfaktor-/                                                                                                    |                              |           |              |                                | Standardeinstellungen für die                | moetheonarine-        |                   |      |                                                                                                    |
| Wirkleistungskennlinie cos & (P)                                                                                                    | Modus: CosPhi(P)             | P/Pmax    | cos 🗄        | Standardmäßig deaktiviert      | Standardenstendigen für die                  | Leistungssteuerung    |                   |      |                                                                                                    |
| Stützpunkt a                                                                                                    | → CosPhi(P) /P0              | 0         | 1            |                                | FRT Fähigkeit                                | Erweitert             |                   |      |                                                                                                    |
|                                                                                                    | → CosPhi(P) /P1              | 0,2       | 1            |                                | Eingeschränkte dynamische Netzstützung       |                       |                   |      |                                                                                                    |
| Stützpunkt b                                                                                                    | → CosPhi(P) /P2              | 0,5       | 1            |                                | *FRT-Profil und Verhalten nichtsynchroner    | 1                     |                   |      | FRT standardmäßig aktiviert                                                                                    |
| Stützpunkt c                                                                                                    | → CosPhi(P) /P3              | 1         | -0,9         | (untererregt)                  | Stromerzeugungsanlagen mit Netz-             | -+ FRT + einstellen   | Aktiviert         |      | Schwellwert FRT: Ux0.8Up                                                                                       |
|                                                                                                    | - CosPhi(P) /P4              |           | -0,9         | (untererregt)                  |                                              | FRT K Falder          | -                 | -    | (alabit calavarat)                                                                                             |
| 1                                                                                                    | - cosmile)/es                |           | +0,a         | (untererregt)                  | anschlusspunkt auf NS-Ebene"                 | - PRI-K-Faktor.       | 4                 | •    | (nicht relevant)                                                                                               |

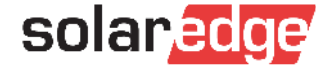

- Muss der Wechselrichter im Portal angemeldet sein? Wie geht es, wenn kein Internetzugang vorhanden ist?
  - Für die Erstellung des Reports 2 von Seiten SolarEdge Support muss folgendes gegeben sein:
    - Der Wechselrichter muss aktiv mit dem Internet verbunden sein.
    - Alle Einstellungen müssen korrekt gemacht worden sein und Report 1 dem Support vorliegen.
  - Sollten nur die Möglichkeit einer temporären Internetverbindung haben (z.B. per LTE-Router), informieren Sie mind. 1-2 Tage im vor dem Baustellenbesuch hierüber den SolarEdge-Sales Mitarbeiter & den Support (Im Gebiet der vorarlberg netz in Österreich: Herr Moll) über das Zeitfenster in dem eine Internetverbindung verfügbar sein wird.
  - Liegt dem Support in dem Zeitfenster ein korrekter Report 1 vor, kann der Report 2 entsprechend erstellt werden.

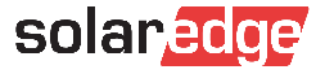

- Muss ich f
  ür jeden Wechselrichter einen eigenen Report 1 erstellen?
  - JA für jeden Wechselrichter müssen die korrekten Einstellungen nachgewiesen sein.

#### Muss ich für jeden Wechselrichter innerhalb einer Anlage einen eigenen Case eröffnen?

- Nein Bitte nur eine Casenummer pro Anlage.
- Tipp zum Erstellen der PDF (zum hochladen im Case)
  - Screenshots als PDF-Zusammenfügen (=1 Dokument)
    - Beispiel Apps: <u>Photos PDF</u> (i-phone), Foxit PDF (Android)
  - Laden Sie die Anhänge jeweils <u>einzeln</u> im Support Portal unter dem jeweiligen Case hoch (Upload mehrerer Dokumente auf einmal funktioniert nicht)

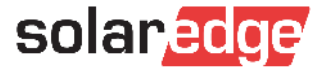

- Aber man kann doch gar nicht nur Q(U) auswählen, oder? Nur Q(U)+Q(P), wenn ich richtig weiß....
  - Korrekt Für das Verfahren "Q(U)" muss in der SetApp als Modus "Q(U)+Q(P)" gewählt werden. Die Stützpunkte von Q(P) stehen (ab FW 1.13.1741 und höher) auf Null und haben somit keinen Einfluss auf die Q(U)-Regelung.
    - Vergleichen Sie hierzu den Musterreport 2 unter Q(P) und die Screenshots auf Seite 5 Q(U) Einstellung.
- Die einzelnen Parameter der Kennlinie sind aber bereits korrekt hinterlegt, wenn man Ländereinstellung Österreich und Q(U)+Q(P) einstellt, oder? Also die Parameter müssen nicht händisch angepasst werden?!
  - Richtig alle Parameter+Kennlinien sind ab FW 1.13.1741/1.20.777 und höher, wie in TOR Erzeuger Typ A vorgegeben, korrekt hinterlegt

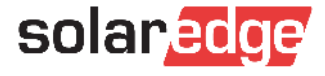

- Warum kann man nicht einfach die Screenshots direkt an Vorarlbergnetz schicken? Wäre doch noch einfacher.
  - Da nicht alle Parameter, welche vorarlberg netz für die Dokumentation benötigt in der SetApp (Report 1) ersichtlich sind, wird hiernach entsprechend Report 2 erstellt, welchen Sie nach Erhalt an vorarlberg netz weiterleiten können.

#### Muss man bei bestehenden Anlagen auch die Änderungen nachreichen?

Nach Auskunft von Herrn Kaufmann muss bei bestehenden Anlagen, bei denen bereits ein Report übermittelt wurde (Und somit die Erteilung zur Betriebserlaubnis stattfand) <u>kein</u> neuer Report erstellt werden.

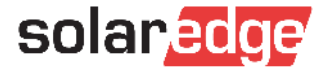

#### Was passiert genau bei Q(U)?

Durch das Blindleistungsverfahren Q(U) wird eine spannungssenkende Wirkung bei Überspannung (untererregter Betrieb), so wie eine spannungshebende Wirkung bei Unterspannung (übererregter Betrieb) ermöglicht. Das Q(U)-Verfahren wird angewendet um mehr Photovoltaikanlagen im Verteilnetz anschließen zu können (Anstatt das Netz ausbauen/verstärken zu müssen). Näheres dazu: <u>hier</u>, sowie in der <u>TOR Erzeuger Typ A</u> ab S. 30.

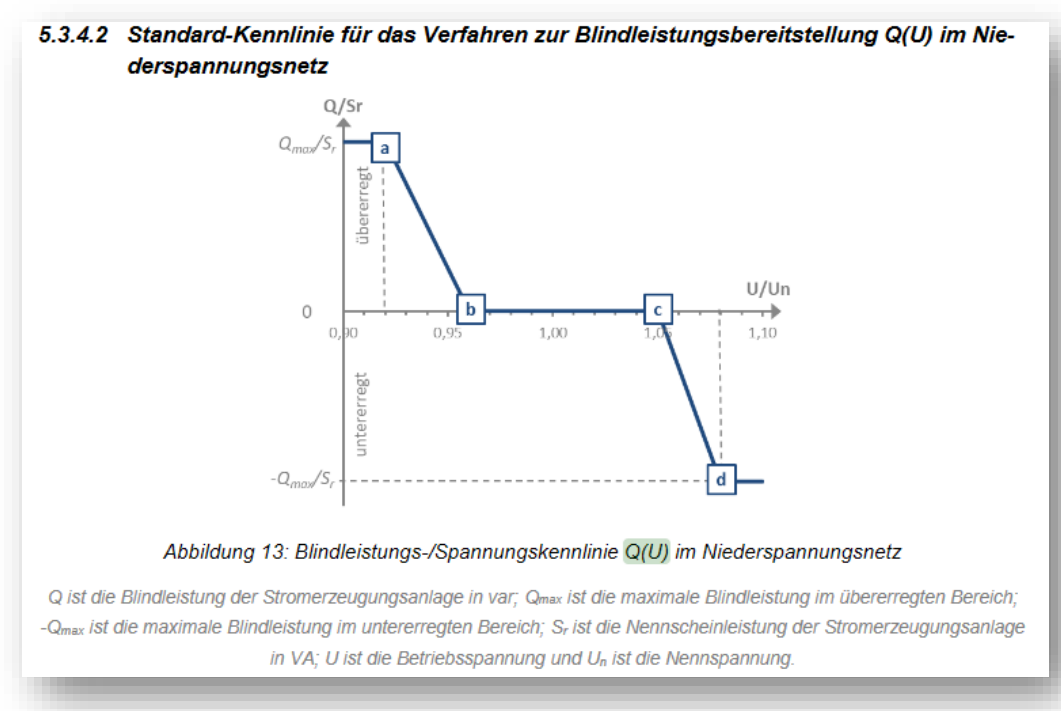

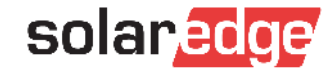

#### Welchen Vorteil habe ich als Installateur mit diesem neuen Prozess?

- Die Hauptprobleme bei der Erstellung (und die daraus resultierende Zeitverzögerung bei der Reporterstellung haben folgende Gründe:
  - Land, Firmware und/oder Q(U) (in DE: Limit) falsch oder nicht eingestellt. (>60% d. Anlagen)
    - Im Anschluss wurde ein Report erstellt, an den Installateur übermittelt, von der vorarlberg netz geprüft, an Sie zurückgeschickt, von ihnen an den Support, der Support hat dann Vorgaben gemacht was eingestellt werden muss bzw. selber die Einstellungen vorgenommen, es wurde dann ein neuer Report geschickt, dieser wieder über Sie an vorarlberg netz, etc.
      - Diese Lange Reaktionskette soll reduziert werden
- Durch die Erstellung des Reports 1 können Sie und der Support sofort sehen, ob alle von der vorarlberg netz vorgegebenen Einstellungen (TOR Konformität+Q(U)+ggf. Limit) vorgenommen wurden. Report 2 wird künftig nur bei korrekten Einstellungen erstellt und somit ein E-Mail- und Caseping-pong vermieden.
- Durch den neuen Prozess wird die Reporterstellung schneller und transparenter ablaufen

#### Was muss beim Designer eingestellt werden um die Planung korrekt zu erstellen?

Im Designer muss nichts besonderes beachtet werden

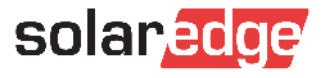

# Vielen Dank!

Wichtiger Hinweis zu Marktdaten & Branchenprognosen

Diese PowerPoint-Präsentation enthält Marktdaten und Branchenprognosen aus bestimmten externen Quellen. Diese Angaben basieren auf Branchenumfragen und dem Branchenwissen des Erstellers. Dabei kann nicht garantiert werden, dass die Marktdaten korrekt sind oder dass Branchenprognosen tatsächlich erreicht werden. Auch wenn wir die Korrektheit der Marktdaten und Branchenprognosen nicht eigenständig überprüft haben, sind wir der Überzeugung, dass die Marktdaten zuverlässig und die Branchenprognosen realistisch sind.

Version Nr.: V.1.0 Revision Nr.: 12/2018/DE

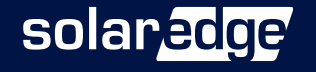